## HOW TO USE THE MAP FEATURE

The Maps feature allows you to view the location(s) of your interactions on a map, based on your planned diary using the MyCalls section of sales-i. This feature is currently only available on iOS device.

01

Once logged into sales-i, on the home screen, touch the MAP icon in the top left corner

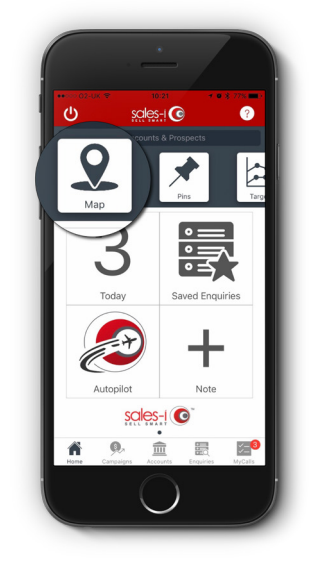

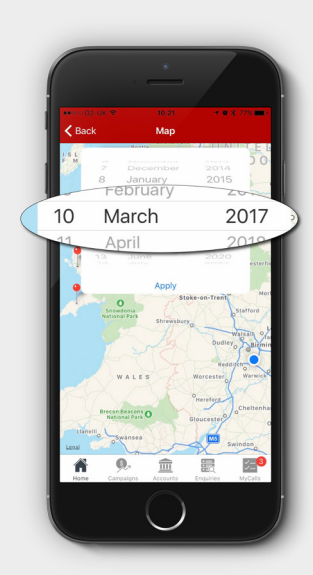

**02** Select the date you wish to view the upcoming interactions from the scroll selector. The interactions must be present in your MyCalls diary.

**03** Touch onto a Pin to see the further information on this planned interaction.

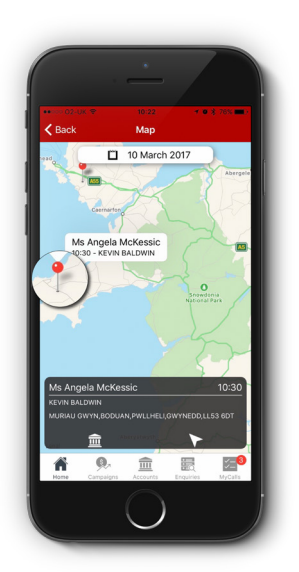

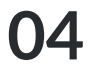

Touch the Accounts icon to view the accounts section for the chosen interaction.

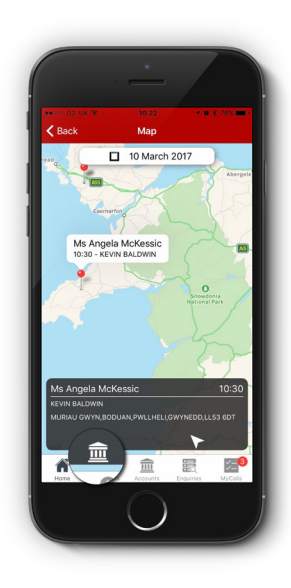

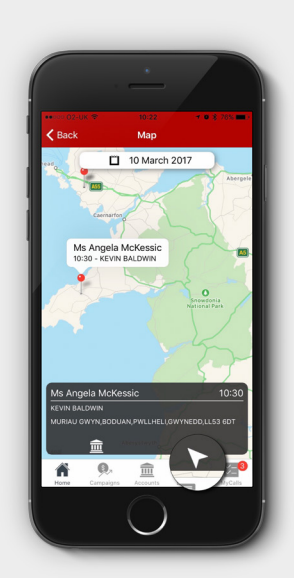

05 Press the Journey icon to view an estimated travel time and distance from your current location to the selected destination

\*Please note, you must have the location settings enabled on your iOS device to utilise this function

06 On this screen you can use the Go button to use this information within the default mapping functionality of your iOS device to navigate to the destination point.

\*Please note, this will take you out of sales-i app and into the default mapping app of your iOS device.

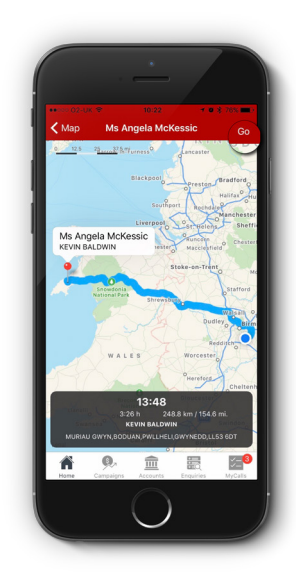

0845 508 7355
support@sales-i.com
https://support.sales-i.com

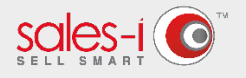